Manuel de l'utilisateur du portail Sympany ELM

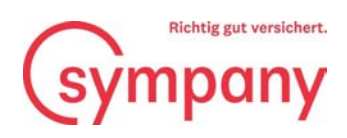

## Sommaire

| Enregistrement                               | 1  |
|----------------------------------------------|----|
| Saisir les masses salariales                 | 7  |
| Transmettre et traiter les masses salariales | 10 |
| Autres questions                             | 11 |

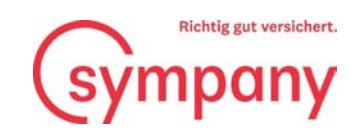

| Enregistrement | Avant d'utiliser le «portail Sympany ELM»<br>pour la première fois, il convient de<br>s'enregistrer.                                                                                                    |
|----------------|----------------------------------------------------------------------------------------------------|
|                | Seconnecter     Connectez-vous avec votre adresse e-     Adresse e-mail     Mot de passe     Vous avez oublié votre mot de passe ?     Se connecter     Vous n'avez pas de compte ? Inscrivez-vous maintenant |
|                | Saisissez votre adresse e-mail et cliquez sur<br>«nover le code de vérification».                                                                                                    |

Sympany Peter Merian-Weg 4 4002 Basel

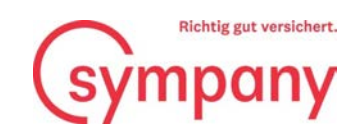

| Vérifiez votre adresse de messageri                                                                     | Votre code de vérification vous est envoyé<br>par e-mail.                               |
|----------------------------------------------------------------------------------------------------|-----------------------------------------------------------------------------------------|
| Merci d'avoir vérifié votre compte<br>Votre code est : XXXXXX                                           |                                                                                         |
| Cordialement,<br>sympany-elm-b2ctenant-test                                                             |                                                                                         |
| Ce message a été envoyé à partir d'une adresse de messagerie non contrôlée. Veuillez ne pas y répondre. | ympany                                                                                  |
| Ansule  Ansule                                                                                          | Saisissez le code de vérification reçu par<br>e-mail et cliquez sur «Vérifier le code». |

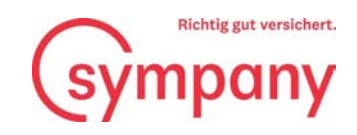

| Anuler Détails de l'utilisate Nous avons vérifié l'adresse e-mail. Vous pouvez or maintenant.   Modifier l'adresse e-mail   Modifier l'adresse e-mail   Nouveau mot de passe   Prénom   Nom | Créez un nouveau mot de passe et saisissez<br>votre prénom et votre nom. Cliquez ensuite<br>sur «Créer». |
|----------------------------------------------------------------------------------------------------|----------------------------------------------------------------------------------------------------|
| Créer                                                                                                    |                                                                                                    |

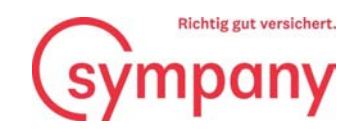

| Téléchargez l'application Authenticator via<br>le lien de téléchargement.                                                                                                    |
|----------------------------------------------------------------------------------------------------|
| GET IT ON<br>Google Play<br>Une fois que vous avez téléchargé l'application<br>Authenticator, vous pouvez utiliser l'une des méthodes ci-<br>dessous pour poursuivre l'inscription.<br>Scanner le code QR                                                                                                    |
| À l'aide de votre application, scannez ce code O<br>sur « Continuer ».<br>Scannez le code QR avec votre application<br>Authenticator.                                                                                                    |
|                                                                                                    |
| Vous ne pouvez pas analyser ? Essayez ceci<br>Vous rencontrez toujours des problèmes ?<br>Continuer                                                                                                    |
| Rendez-vous dans l'application<br>Authenticator sous l'onglet «ID vérifiés» et<br>scannez le code QR du portail ELM.                                                                                                    |
| Acceptez un ID vérifié pour plus de                                                                                                    |
| Controle de votre identité<br>Certains sites web et organisations proposent<br>désormais des ID vérifiés. Its simplifient et<br>sécurisent la configuration du compte, tout en<br>vous offrant plus de visibilité et de contrôle<br>sur vos données personnelles.<br>Un site web offre généralement un ID vérifié<br>par le biais d'un code QR. Scannez le code<br>pour commencer.                                                                                                    |
| Image: Second constraints         Image: Second constraints         Image: Second constraints |

(i)

La transmission de vos données salariales sensibles est cryptée de manière sécurisée et l'accès à notre plate-forme est protégé par une authentification à deux facteurs.

Sympany Peter Merian-Weg 4 4002 Basel

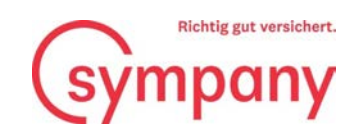

| Annuler          Entrer le code de vérification à partir de votre app         Authenticator.         Tapez votre code         Vérifier | Saisissez le mot de passe à usage unique<br>sur le portail Web ELM et cliquez sur<br>«Confirmer». |
|----------------------------------------------------------------------------------------------------|---------------------------------------------------------------------------------------------------|
|                                                                                                    | Vous trouverez votre mot de passe à usage unique dans l'onglet                                    |

Sympany Peter Merian-Weg 4 4002 Basel

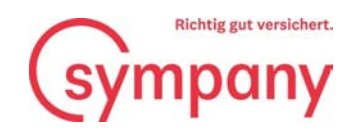

|                                                                | Votre numéro de client figure sur<br>courrier de demande de déclaration<br>masse salariale, et le numéro de cor | le<br>de la<br>ntrat |
|----------------------------------------------------------------|----------------------------------------------------------------------------------------------------|----------------------|
| Inscription                                                    | dans vos documents.                                                                                             |                      |
| Veuillez entrer votre numéro de client et<br>Numéro de client* | ntrat. Ensuite, cliquez sur "Enregistrer" pour lier votre con<br>Numéro de contrat*                             |                      |
|                                                                | S'Inscrire                                                                                                    |                      |
|                                                                |                                                                                                    |                      |

Si vous avez plusieurs contrats chez nous, un seul numéro de contrat suffit pour l'enregistrement.

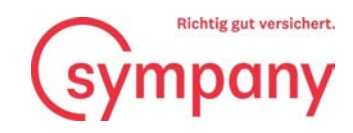

## Saisir les masses salariales

| Transmettre la dé<br>d'effectifs en lign                               | éclaration de la                                                      | masse salaria                                            | salariales».                         |
|------------------------------------------------------------------------|-----------------------------------------------------------------------|----------------------------------------------------------|--------------------------------------|
| a checchis ch ugh                                                      | ••                                                                    |                                                          | (La coche bleue signifie que les don |
| Veuillez tenir compte des éventue<br>maximal assuré ou les personnes   | elles dispositions particulières c<br>nommément exclues).             | de votre police (comme les élé                           | salariales n'ont pas encore été      |
| Toutefois, comme les primes pour<br>salariale AVS doit encore être com | rigée, le cas échéant, par des m<br>prigée, le cas échéant, par des m | sont pas entièrement calculées<br>ajorations/déductions. |                                      |
| L'instruction existe pour la détern<br>accidents complémentaire.       | 2023                                                                  | urance d'indemnités journalières                         | en ca                                |
| L'instruction existe pour la détern<br>accidents complémentaire.       | 2023                                                                  | Num o de contrat                                         | en carron l'assurance-               |

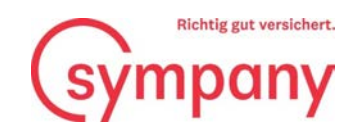

| Nous vous prions de bien vouloir complét<br>seront arrondies aux francs entiers. | er les renseignement | s suivants avant le ; le | cas échéant, les so | s à déclarer |  |
|----------------------------------------------------------------------------------|----------------------|--------------------------|---------------------|--------------|--|
| Groupe de personnes                                                              | Nombre<br>hommes     | Hommes                   | • emmes             | Femmes       |  |
| Personal                                                                         |                      |                          |                     |              |  |
| Kranken-und/oder Unfalltaggeld                                                   |                      | O CHE                    | 0                   | CHE          |  |
| Salaire maximal assuré par personne et par an: CHF                               |                      | U UN                     | •                   | U.A.         |  |
| 300'000. Si les allocations familiales et pour enfants sor                       | 15                   |                          |                     |              |  |
| assurées moyennant le paiement de primes, elles doiven                           | t                    |                          |                     |              |  |
| être ajoutées à la masse salariale AVS.                                          |                      |                          |                     |              |  |
|                                                                                  |                      |                          |                     |              |  |
|                                                                                  |                      |                          |                     |              |  |

Veuillez vous référer aux dispositions contractuelles suivantes de votre police:

- Gain maximal assurable
- Allocations familiales et pour enfants soumises aux primes
- Éléments de salaire exclus
- Personnes nommément exclues

Le nouveau formulaire permettant de déterminer la masse salariale à déclarer dans l'assurance d'indemnités journalières en cas de maladie vous aide à calculer correctement la masse salariale. Vous avez ainsi la certitude de ne pas oublier d'éléments de salaire assurés ni de déclarer une masse salariale trop élevée. Vous trouverez également le formulaire sur Sympany ELM Web ou sur www.sympany.ch/formular-lohnsumme.

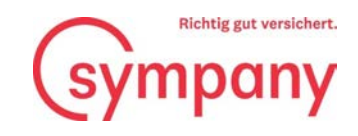

| <b>Plus de détails</b><br>Vos coordonnées, pour que nous puissions vous contacter rapidement en cas de question<br>* Champs obligatoires                                                                                                    | Saisissez vos coordonnées et envoyez-nous<br>la liste des salaires AVS par courrier ou<br>chargez-la en ligne.                                                                            |
|----------------------------------------------------------------------------------------------------|----------------------------------------------------------------------------------------------------|
| Nom: * Prénom: *                                                                                                    |                                                                                                    |
| E-mail:*                                                                                                    | ne: *                                                                                                    |
| Remise de la liste des salaire<br>Veuillez télécharger toutes<br>déclaration AVS avec l'attion de salaire de chaque collaboratrice et chaque collabora<br>détermination des asses salariales correctes pour la déclaration de la masse salariale, n<br>document. La collaration de la masse salariale ne sera traitée que si elle parvient à Symp<br>compristattestation de salaire (jusqu'à 3 PDF de max. 5 Mo, sans mot de passe) | VS. Veuillez télécharger une copie de la<br>ateur. Si vous avez utilisé le formulaire de<br>nous vous prions de télécharger également ce<br>any en intégralité, avec la déclaration AVS y |
| Envoyer la liste de salaires par la Poste. La déclaration AVS accompagnée de l'attest     fournie ultérieurement.     Envoyer les déclarations de salaire en ligne                                                                                                    | tation de salaire doit impérativement être                                                                                                    |
| Page précédente                                                                                                    | Page suivante                                                                                                    |

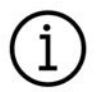

Vous devez impérativement joindre ou envoyer par la Poste une liste des salaires AVS, faute de quoi la déclaration ne pourra pas être transmise.

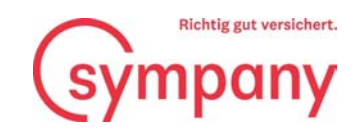

## Transmettre et traiter les masses salariales

|                                               | 1. Aperçu 2. D                                                                                        | éclaration 3. Plut                                                         | s de détails <u>4. Transmettre les</u>                                            | cliqu                                             | ant sur le bouton.                               | en        |
|-----------------------------------------------|----------------------------------------------------------------------------------------------------|----------------------------------------------------------------------------|-----------------------------------------------------------------------------------|---------------------------------------------------|--------------------------------------------------|-----------|
|                                               | Transmettr<br>Vous pouvez consulter i<br>nouveau.<br>Cliquez ensuite sur le br                        | e les donnée<br>ci un aperçu de vos indica<br>outon "Transmettre les do    | es salariales<br>itions et les vérifier à<br>innées salariales".                  | Cliquez ici pour envoye<br>les données salariales |                                                  |           |
|                                               | Année de déclara                                                                                      | tion 2023                                                                  |                                                                                   |                                                   |                                                  |           |
|                                               | Branche<br>Assurance collective d'inder                                                               | nnités journalières                                                        | Numéro de contrat                                                                 | Période<br>01.01.2023 - 31.12.2023                | Aperçu                                           |           |
|                                               |                                                                                                    | Transmett                                                                  | tre les données salariales                                                        | ×                                                 |                                                  |           |
|                                               | Page précédente                                                                                       | Les déclarat <ul> <li>UM AL</li> <li>Souhaitez-vous</li> </ul>             | tions sulvantes seront communiquées:<br>transmettre vos déclarations de salaires? | Confirmer la t<br>salariales                      | ransmission des mass<br>en cliquant sur «Oui».   | ses       |
|                                               |                                                                                                    |                                                                            | Anuter                                                                            | La déclaration<br>être corrigée                   | de la masse salariale  <br>e à tout moment en ca | peu<br>is |
| Merci beauch<br>Vous trouver<br>Toutes les de | oup pour la transmission d<br>rez ci-dessous un reçu en f<br>onnée <del>s sata</del> riales ont été t | e vos données salaria<br>ormat PDF. <u>Veuill</u><br>ransmises. Si nécessa | iles. Nous voire F                                                                | et renvoyer les données sala                      | riales:                                          |           |
| Année de                                      | e déclaration 20                                                                                      | 23                                                                         |                                                                                   |                                                   |                                                  |           |
| Branche                                       |                                                                                                    |                                                                            | Numéro de contrat                                                                 | Période                                           | Quittance                                        |           |
| Assurance col                                 | lective d'indemnités journ:                                                                           | llières                                                                    | AL205119                                                                          | 01.01.2023 - 31.12.2023                           | PDF                                              |           |
|                                               | e sianifie que les c                                                                                  | lonnées                                                                    |                                                                                   |                                                   |                                                  |           |

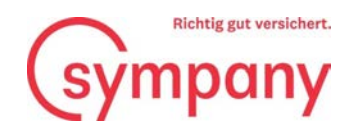

## Autres questions

Nos collaboratrices et collaborateurs se feront un plaisir de vous aider en cas de questions ou de doutes.

N° de téléphone +41 800 955 955

E-mail: verkauf-unternehmenskunden@sympany.ch